# गोंडवाना विद्यापीठ,गडचिरोली

महाराष्ट्र शासन अधिसुचना कमांक 2007 / (322 / 07) विशि—4 महाराष्ट्र अधिनियम 1994(1994 चा महा. 35) च्या कलम 3 च्या पोटकलम (2) अन्वये दिनांक 27 सप्टेंबर, 2011 रोजी स्थापीत व महाराष्ट्र सार्वनिक विद्यापीठ अधिनियम 2016 (सन 2017 चा महाराष्ट्र विद्यापीठ अधिनियम कमांक 6) क्रमांक (द्वारा संचालित राज्य विद्यापीठ)

#### ( परीक्षा व मुल्यमापन मंडळ )

#### एम.आय.डी.सी.रोड, कॉम्प्लेक्स, गडचिरोली–442605

फोन नंबर 07132–223320 website : <u>www.unigug.org</u> E-mail: coegondwana@gmail.com जा.क.गों.वि. / परीक्षा विभाग / 2383 / २०१.९ नि. ८/७/२०१९

### सुधारित अधिसुचना

विषय :— महाराष्ट्र लोकसेवा हक्क अधिनियम — २०१५ च्या अंमलबजावणी संदर्भात. संदर्भ :— १) उच्च व तंत्र शिक्षण विभाग पत्र क्रं. संकिर्ण २०१९/ प्र. क्रं. १२७/

- विशी-३, दिनांक २४/४/२०१९
- २) शिक्षण संचालनालय (उच्च शिक्षण) पुणे पत्र कं. पुएनआय/(१३/१७) अवि, ३/विशी— /६५०१ दिनांक ४/५/२०१९

उपरोक्त संदर्भांकित विषयान्वये विद्यापीठांशी संलग्नित सर्व महाविद्यालयांना तथा सबंधीत विद्यार्थ्यांना सुचित करण्यात येते कि, महाराष्ट्र लोकसेवा हक्क अधिनियम २०१५ अन्वये परीक्षा व मुल्यमापन विभागामार्फत एकुण ०९ सेवा आतापर्यंत <u>offline</u> पध्दतीने नागरीकांना पुरविल्या जात आहे.

तथापी एकुण ०९ पैकी ०५ सेवा 1) Duplicate Marksheet, 2) Duplicate Degree Certificate, 3) Document verification, 4) Retotaling of marks, 5) Migration certificate या सेवा <u>online</u> पध्दतीने नागरीकांना व विद्यार्थ्यांना उपलब्ध करून देण्याबाबत संदर्भीय कं. १ व २ अन्वये निर्देशित केलेली आहे. त्या अनुषंगाने सदर सेवा <u>online</u> पध्दतीने "आपले सरकार" <u>https://aaplesarkar.mahaonline.gov.in</u> या वेबसाईटवर उपलब्ध करून देण्यात आले आहे. या संदर्भात काही तांत्रिक अडचन उदभवल्यास श्री. अतुल दहिवसे Associate Co-ordinator, मो.नं. ७४००४२३२८९, ई—मेल आयडी atul.dahiwase@mahaonline.gov.in. व श्री. दिनेश नरोटे, सहायक कुलसचिव, परीक्षा पूर्व/उपरांत गोंडवाना विद्यापीठ, गडचिरोली यांचेशी संपर्क साधावा.

टिप:- सदर सुविधांचा लाभ <u>online पध्दतीने</u> https://aaplesarkar.mahaonline.gov.in या वेबसाईट वरून खालील प्रक्रियेचा उपयोग करून घेता येईल.

## **RTS WORKFLOW**

Applicant should create Username and Password and

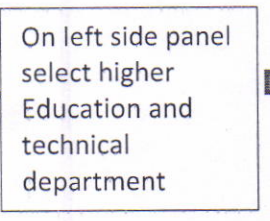

Select university dropdown List and click on duplicate Marksheet or duplicate certificate and fill the application from accordingly. Applicant will upload the photo Signature and required Documents and make the Online payment via internet Banking, debit card or credit card.

(डॉ. अनिल झेड. चिताडे) संचालक परीक्षा व मुल्यमापन मंडळ गोंडवाना विद्यापीठ, गडचिरोली